راهنمای نحوه ثبت نام واحدهای تولیدکننده اندامهای تکثیرشونده گیاهی در سامانه جامع پایش عوامل خسارت زای گیاهی

سامانه جامع پایش عوامل خسارت زای گیاهی سازمان حفظ نباتات كشور ئام كاربرى رمز عبور 📝 مرا به خاطر داشته باش 📼 ثبت نام افراد حقیقی و حقوقی (آموزش ویدیویی) 📼 فراموشی رمز عبور 📼 ثبت نام کلینیک ورود

١

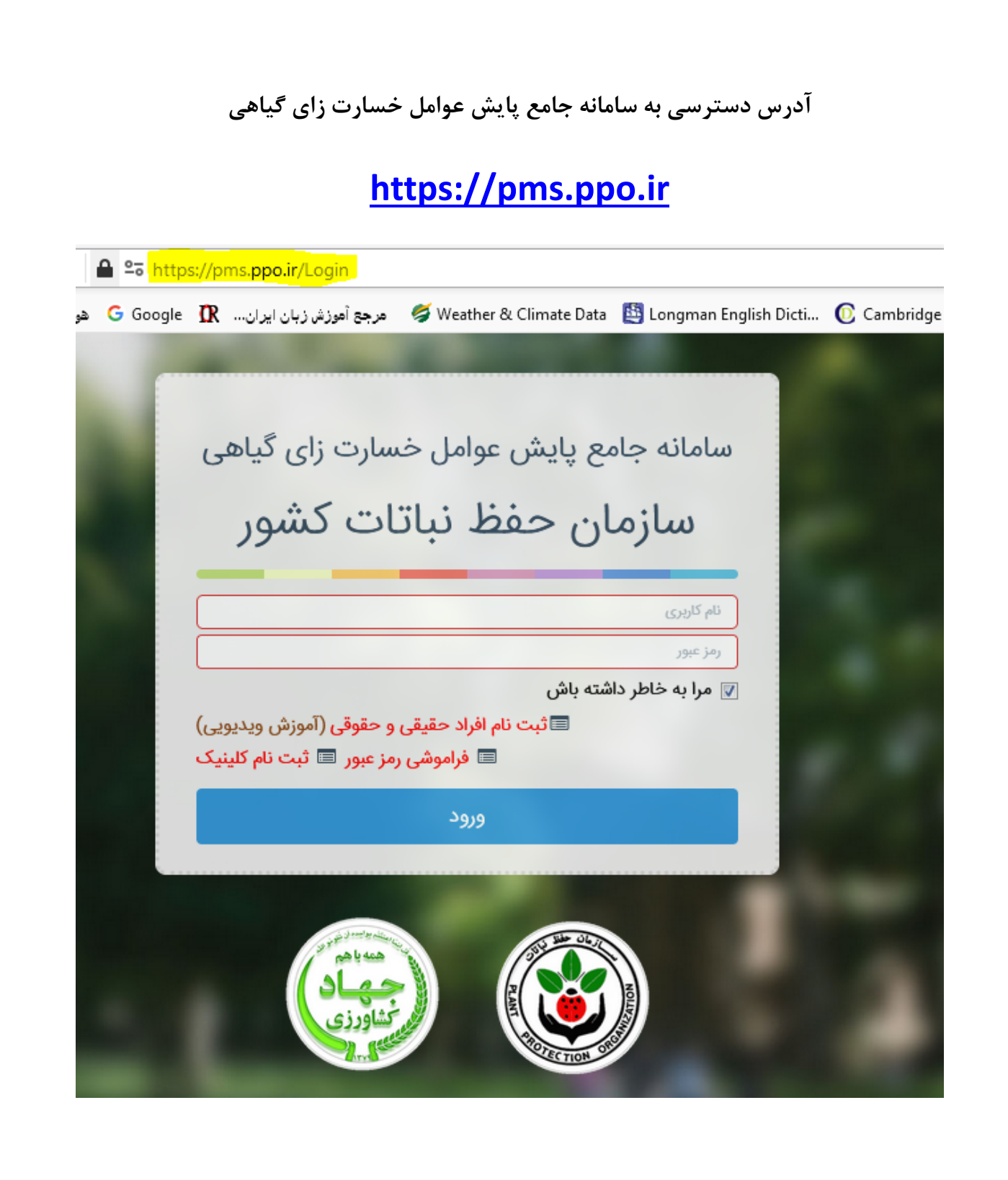

روش ثبت نام در سامانه

۱. روی منوی "ثبت نام افراد حقیقی و حقوقی" کلیک نمایید.

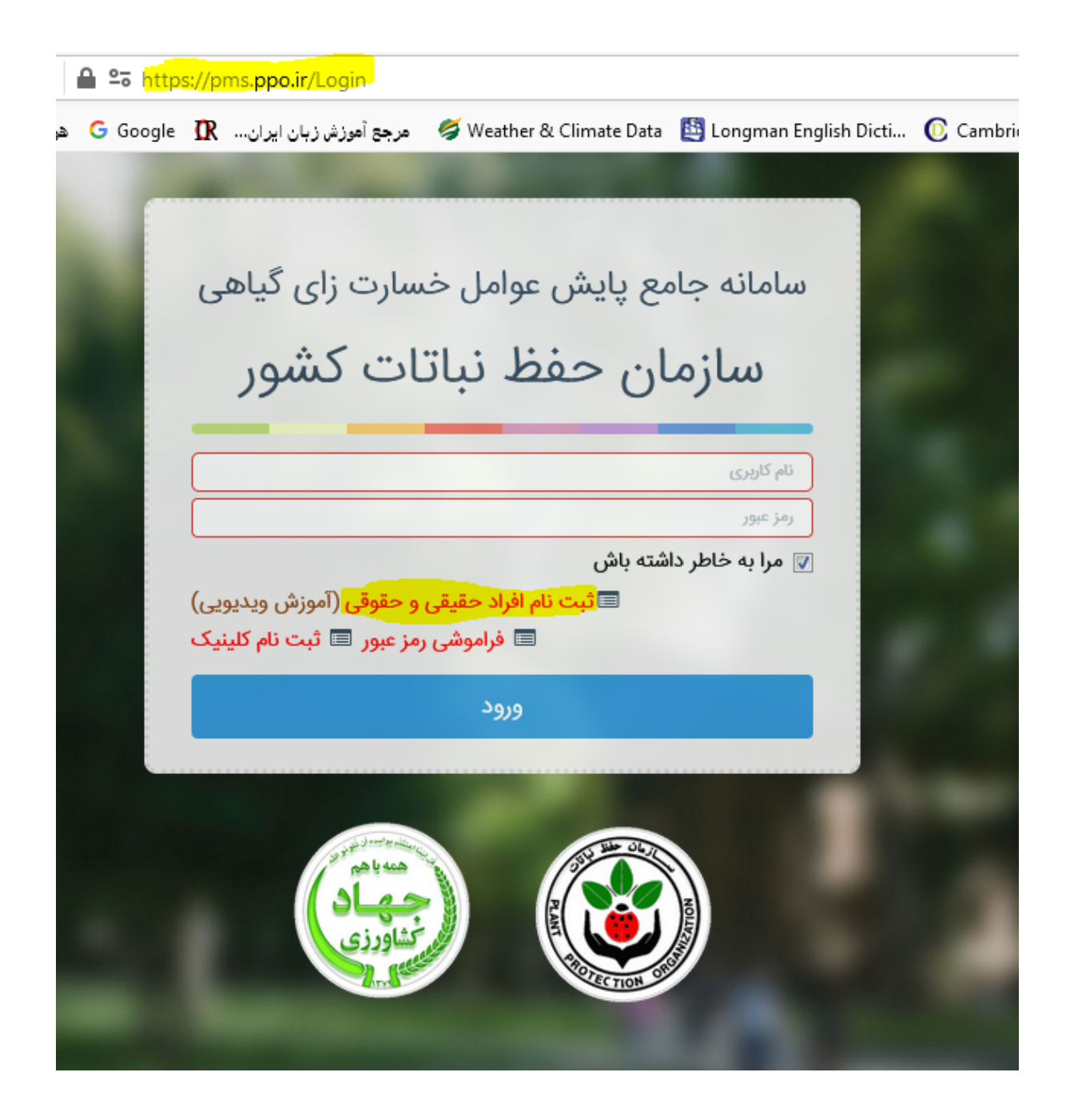

۲. به ترتیب، روی گزینه های "شخص حقیقی" و سپس "نوع شخص حقیقی: تولید کننده اندامهای تکثیر شونده گیاهی" کلیک کنید (طبق شکل زیر). فرم مربوطه فعال میشود، اقدام به تکمیل آن کنید.

| ٨ | سازمان حفظ نباتات کشور<br>Plant Protection Organization                                                                                                    | سامانه جامع پایش عوامل خسارت ز ای گیاهی<br>Plant Protection Monitoring system |
|---|----------------------------------------------------------------------------------------------------|-------------------------------------------------------------------------------|
|   |                                                                                                    | 🖹 ثبت نام                                                                     |
|   | The same of the same of the same                                                                                                    | ئېت نام                                                                       |
|   |                                                                                                    | مشخصات شخص ثبت نام کننده                                                      |
|   | شخص حقيقي                                                                                                    | 💿 شخص حقوقی (شرکت ها) 📃 🖲                                                     |
|   |                                                                                                    | ان اور اور اور اور اور اور اور اور اور اور                                    |
|   | A DECEMBER OF THE OWNER OF THE OWNER | یک مورد را انتخاب کنید                                                        |
|   |                                                                                                    | بازرگان                                                                       |
|   | بازگشت به صفحه اصلی 🛪                                                                                                    | توليدكننده اندام هاي تكثيرشونده كياهي                                         |
|   | State of the second second                                                                                                    | 10 A 10 PP                                                                    |
|   |                                                                                                    |                                                                               |

۳. فرم ثبت نام را تکمیل کنید. پس از وارد کردن کد امنیتی درج شده، بر روی کلید ''ثبت'' کلیک نمایید.

- در زمان ثبت شماره تلفن ثابت: حتما کد استان درج شود به عنوان مثال: استان تهران
  ۲۱۲۳۴۱۵۴۲۰
- پست الکترونیکی خود را با دقت وارد نمایید. برای ارسال سریع نام کاربری و رمز عبور به پست الکترونیکی تان، حتما آدرس پست الکترونیکی تان Gmail باشد. با دقت و صحیح آن را وارد کنید.
  - آپلود مدارک مورد درخواست الزامی می باشد.

| مشخصات شخص ثبت نام کننده                    |                        |                              |
|---------------------------------------------|------------------------|------------------------------|
| 💿 شخص حقوقی (شرکت ها)                       | ۵ شخص حقیقی            |                              |
|                                             |                        |                              |
| نوع شخص حقيقى*                              |                        |                              |
| توليدكننده اندام هاي تكثيرشونده كياهي       |                        |                              |
| مشخصات فردى                                 |                        |                              |
| کد ملی *                                    | نام <del>*</del>       | نام خانوادگی *               |
| کد ملی                                      | نام                    | نام خانوادگی                 |
| شماره شناسنامه *                            | نام پدر *              | تاريخ تولد *                 |
| شماره شناسنامه                              | نام پدر                | تاريخ تولد                   |
| تلفن*                                       | تلفن همراه *           | آدرس پست الکترونیکی (ایمیل)* |
| 02111223344                                 | 09121122333            | test@gmail.com               |
| استان*                                      | شهرستان*               | کد پستی دہ رقمی*             |
| یک مورد را انتخاب کنید                      | یک مورد را انتخاب کنید | کد پستی دہ رقمی              |
| نشانی فارسی ★                               |                        |                              |
| تشانی فارسی                                 |                        |                              |
| مدرک تحصیلی*                                | رشته تحصیلی*           |                              |
| یک مورد را انتخاب کنید                      | یک مورد را انتخاب کنید |                              |
| ا دارای مجوز از موسسه تحقیقات ثبت و گواهی 🔲 | ی بذر و نهال میباشم    |                              |

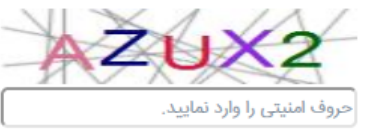

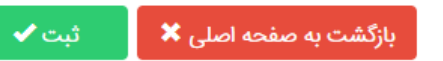

۴. پس از ثبت، این پیام در بالای صفحه ثبت نام ظاهر می شود:

| سازمان حفظ نباتات کشور<br>Plant Protection Organization | سامانه جامع پایش عوامل خسارت زای گیاهی<br>Plant Protection Monitoring system                                     | 6     |
|---------------------------------------------------------|----------------------------------------------------------------------------------------------------|-------|
|                                                         | ې تام                                                                                                    | 🗎 ئېد |
| Στο τοάζ αιθαί βάριο della stabilita de toma d          | n San an ann an Shan Lad an Shan ann an Ann an san Shairt ann An ainsi an Shairt an Shairt an Shairt an Shairt a |       |
|                                                         | بید با موسید مید چه عمل مون روز بور خود با و مست دست می مدرد پیوسد، با یک<br>ثبت نام                             |       |
|                                                         |                                                                                                    |       |
|                                                         |                                                                                                    |       |

" برای فعال نمودن نام کاربری و رمز عبور خود با در دست داشتن مدارکی که در سامانه بارگذاری کردهاید، به یکی از پست های قرنطینه سازمان حفظ نباتات کشور در استان ها مراجعه کنید".

۵. کارشناس پست قرنطینه استان، نام کاربری و رمز عبور شما را فعال می کند.

۶. پس از فعال سازی، نام کاربری و رمز عبور، به آدرس پست الکترونیکیتان (Gmail) ارسال می شود.

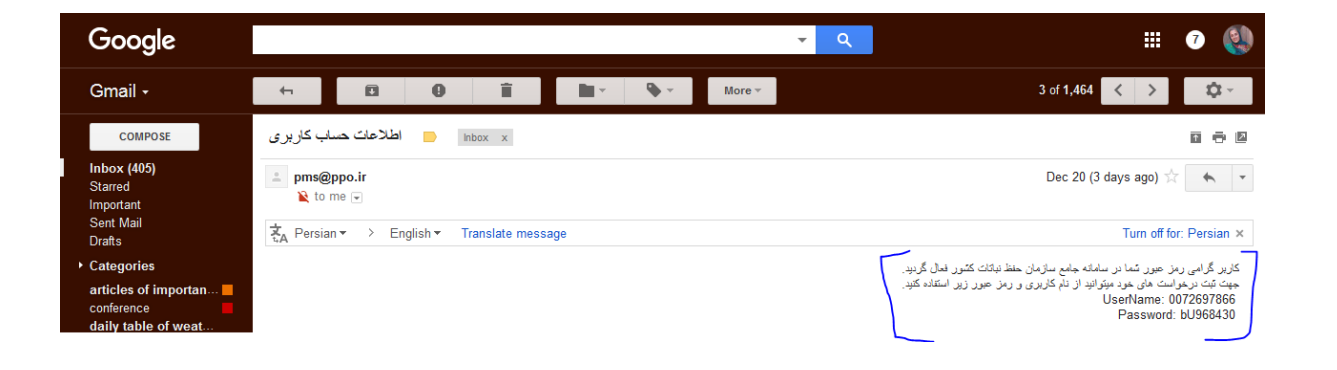

۷. پس از فعال سازی، با وارد کردن نام کاربری و رمز عبور، قادرید وارد سامانه شوید. رمز عبور خود را در جایی یادداشت کنید تا فراموش نشود.